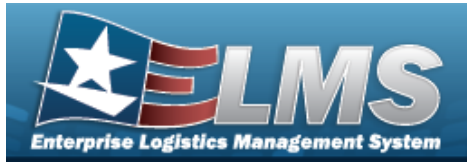

## Appropriation

### **Overview**

The Materiel Management/Inventory Control Point (MM/ICP) module Appropriation process provides the ability to view, create, edit, or delete a record for funding and appropriation information.

### Navigation

MASTER DATA MGMT > Appropriation > Appropriation page

### Procedures

#### Search for an Appropriation

One or more of the Search Criteria fields can be entered to isolate the results. By default, all

results are displayed. Selecting Creset at any point of this procedure returns all fields to the default "All" setting.

1. In the Search Criteria box, narrow the results by entering one or more of the following optional fields.

| Instructions    |     |          |                  |     |   |
|-----------------|-----|----------|------------------|-----|---|
| Search Criteria | 1   |          |                  |     | * |
| Fund Cd         | All |          | iASN             | All |   |
| Dept Cd         | All | •        | Project/Task All |     |   |
|                 |     | Q Search | C Reset          |     |   |

2. Select Q Search

. The Search Results appear.

| Fund Cd | ASN Y | T Intrf Sys Cd | Dept Cd | ▼ Program Year | Main Account Cd | Sub-Allocation | Agency Accounting Identifier Cd | T Program/Project | T Sub-Account Cd | ▼ Active | T Department Transfer Cd | Y Availability Type Cd | T |
|---------|-------|----------------|---------|----------------|-----------------|----------------|---------------------------------|-------------------|------------------|----------|--------------------------|------------------------|---|
| 68      |       | AY             | 017     |                | 1810            |                | ABC123                          |                   | 000              | Yes      |                          | х                      |   |
| 17      |       | AY             | 017     |                | 0730            |                | 787888                          |                   | 000              | Yes      |                          | х                      |   |
| 11      | 20001 | AF             | 097     | 2024           | 0100            |                | 123gfa                          |                   | 000              | Yes      |                          |                        |   |
| 22      |       | AY             | 097     |                | 0100            |                | 12345                           |                   | 000              | Yes      | 097                      | x                      |   |
| 22      |       | AY             | 097     | 20242025       | 0100            |                | 12345                           |                   | 000              | No       | 097                      |                        |   |

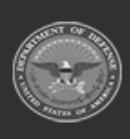

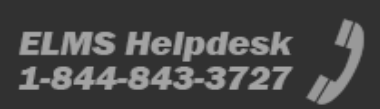

**Help Reference Guide** 

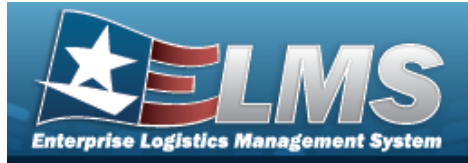

# **Help Reference Guide**

| Add an Appropriation                                                                      |                                                                                                    |                                                        |                                      |                                                                                                |                        |          |  |  |  |
|-------------------------------------------------------------------------------------------|----------------------------------------------------------------------------------------------------|--------------------------------------------------------|--------------------------------------|------------------------------------------------------------------------------------------------|------------------------|----------|--|--|--|
| Naviga                                                                                    | tion                                                                                                    |                                                        |                                      |                                                                                                |                        |          |  |  |  |
| MASTER DATA MGMT > Appropriation > + Add > Add Appropriations pop-up window<br>Procedures |                                                                                                    |                                                        |                                      |                                                                                                |                        |          |  |  |  |
| Add an Appropriation                                                                      |                                                                                                    |                                                        |                                      |                                                                                                |                        |          |  |  |  |
| page. I                                                                                   | <ol> <li>Selecting at any point of this procedure removes all revisions and closes the page. Bold numbered steps are required.</li> <li>Select + Add . The Add Appropriations pop-up window displays.</li> </ol> |                                                        |                                      |                                                                                                |                        |          |  |  |  |
| Ins                                                                                       | structions                                                                                                    |                                                        |                                      |                                                                                                |                        |          |  |  |  |
|                                                                                           | * Fund Cd<br>A SN                                                                                                    |                                                        |                                      | * Type Fund Cd<br>* Agency Accounting Identifier Cd<br># * Main Account Cd<br>* Sub-Account Cd | Select an Item         |          |  |  |  |
|                                                                                           | * Intrf Sys Cd<br>Department Transfer Cd                                                                                                    | Select an Item                                         | <b>•</b>                             |                                                                                                | Select an Item         |          |  |  |  |
|                                                                                           | * Department Cd                                                                                                    | Select an Item                                         | •                                    | Sub-Allocation                                                                                 |                        |          |  |  |  |
|                                                                                           | Program Year                                                                                                    |                                                        |                                      | Program/Project                                                                                |                        |          |  |  |  |
|                                                                                           | Availability Type Cd                                                                                                    | x                                                      | •                                    |                                                                                                |                        |          |  |  |  |
| А.<br>В.<br>С.                                                                            | Add Cancel<br>Enter the Fu<br>Use to s<br>Use to s                                                                                                    | ND CD in the fi<br>select the Intrf<br>select the Depa | ield provid<br>Sys Cd.<br>artment Co | ed. <i>This is a 2 alphanı</i><br>I.                                                           | <i>ımeric characte</i> | r field. |  |  |  |
| D.                                                                                        | Use 💽 to s                                                                                                    | select the Type                                        | e Fund Cd.                           |                                                                                                |                        |          |  |  |  |

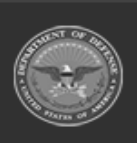

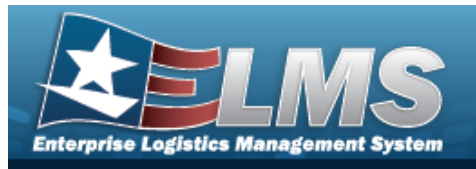

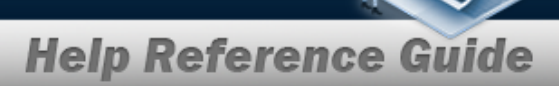

- **E.** Enter the Agency Accounting Identified Cd in the field provided. *This is a 2-6 alpha-numeric character field.*
- **F.** Enter the Main Account Cd, using *i* to assist with the entry. *This is a 4 alpha-numeric character field.*
- **G.** Enter the Sub-Account in the field provided. *This is a 4 alphanumeric character field.*
- 2. Select Add. The new Appropriations record is saved, and appears in the Appropriations grid.

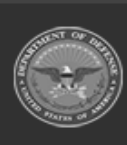

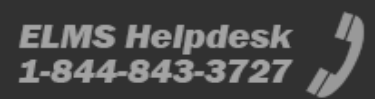

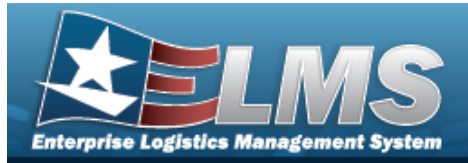

## **Help Reference Guide**

| Update an Appropriation                                                                                                 |                                             |       |                                   |                                   |  |  |  |  |
|----------------------------------------------------------------------------------------------------|---------------------------------------------|-------|-----------------------------------|-----------------------------------|--|--|--|--|
| Navigation                                                                                                    |                                             |       |                                   |                                   |  |  |  |  |
| MASTER DATA MGMT > Appropriation > $\Box$ (desired record) > $\checkmark$ Edit > Update Appropriations pop-up window    |                                             |       |                                   |                                   |  |  |  |  |
| Procedures                                                                                                    |                                             |       |                                   |                                   |  |  |  |  |
| Update an Appropri                                                                                                    | ation                                       |       |                                   |                                   |  |  |  |  |
| <ol> <li>Click C to select to</li> <li>and Delete bec</li> <li>Select Edit . 7</li> <li>Update Appropriation</li> </ol> | come available.<br>The <b>Update Approp</b> | oriat | <b>ions</b> pop-up window a       | appears.                          |  |  |  |  |
| Instructions                                                                                                    |                                             |       |                                   | ¥                                 |  |  |  |  |
| * Fund Cd                                                                                                    | 68                                          |       | * Type Fund Cd                    | D - Defense Working Capital Funds |  |  |  |  |
| ASN                                                                                                    |                                             |       | * Agency Accounting Identifier Cd | ABC123                            |  |  |  |  |
| Department Transfer Cd                                                                                                  | Select an Item                              |       | * Sub-Account Cd                  | 000                               |  |  |  |  |
| * Department Cd                                                                                                    | 017 - Dept of the Navy                      | *     | Sub-Allocation                    |                                   |  |  |  |  |
| Program Year                                                                                                    |                                             |       | Program/Project                   |                                   |  |  |  |  |
| Availability Type Cd                                                                                                    | X                                           |       |                                   |                                   |  |  |  |  |
| Active 🗹                                                                                                    |                                             |       |                                   |                                   |  |  |  |  |
| ✓ Update S Cancel                                                                                                    |                                             |       |                                   |                                   |  |  |  |  |

- **A.** Update the FUND CD in the field provided. *This is a 2 alphanumeric character field*.
- **B.** Update the Intrf Sys Cd, using to select the desired code.

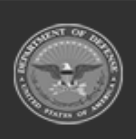

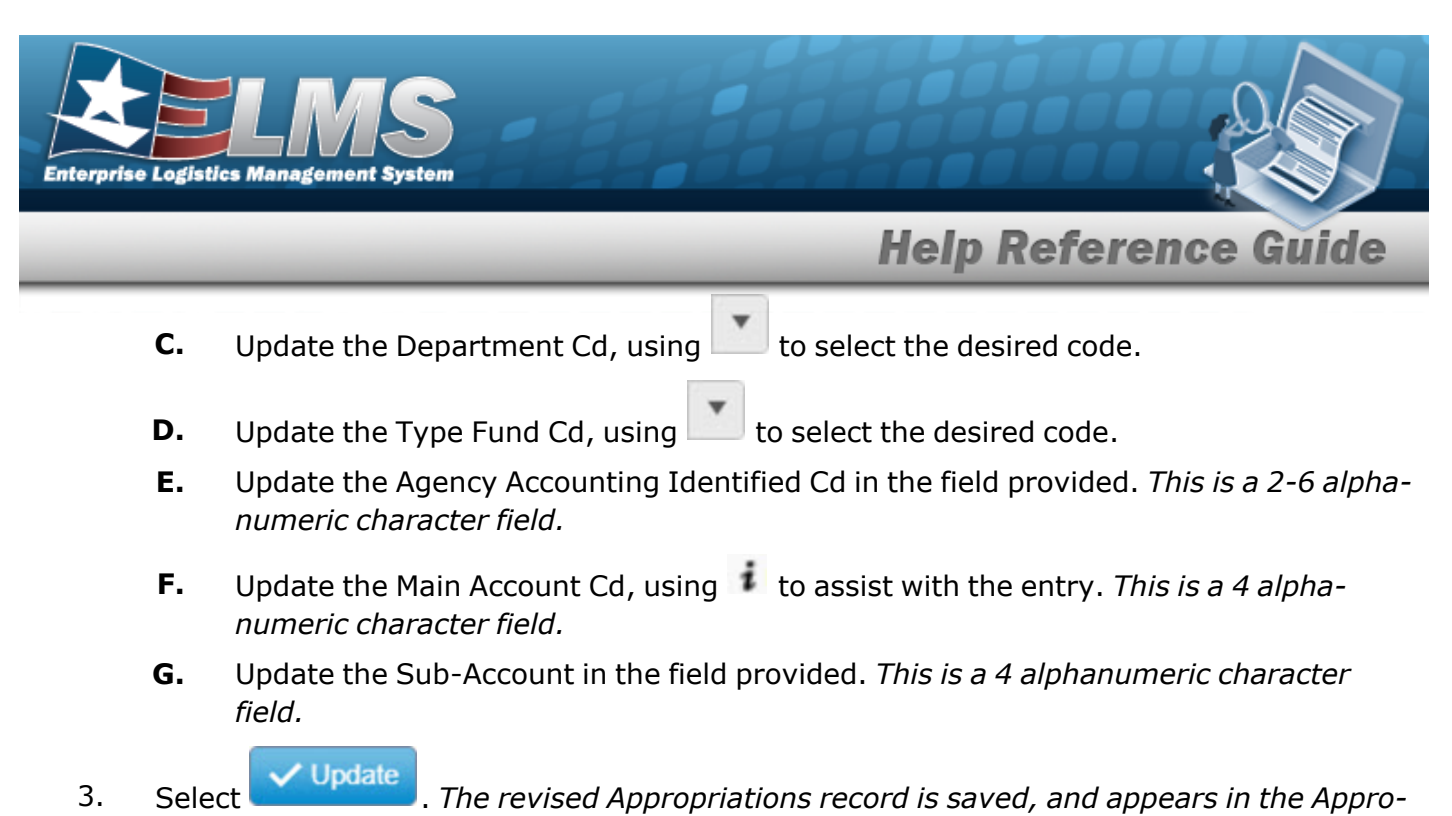

priations grid.

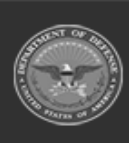

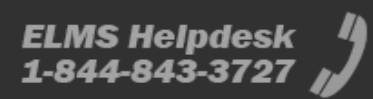

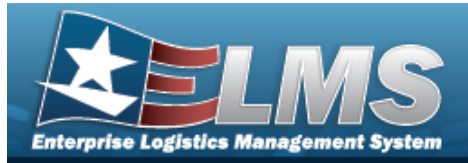

## **Help Reference Guide**

| Delete an Appropriation             |                                                                                                    |                                                                                  |  |  |  |  |  |
|-------------------------------------|----------------------------------------------------------------------------------------------------|----------------------------------------------------------------------------------|--|--|--|--|--|
| Navig                               | gation                                                                                                    |                                                                                  |  |  |  |  |  |
| M<br>p                              | MASTER DATA MGMT > Appropriation > $\Box$ (desired record) > $\times$ Delete Appropriations pop-up window                                                                                                    |                                                                                  |  |  |  |  |  |
| Proce                               | Procedures                                                                                                    |                                                                                  |  |  |  |  |  |
| Delete                              | e an Appropriation                                                                                                    |                                                                                  |  |  |  |  |  |
| Selec<br>page<br>1. C<br>a.<br>2. S | cting Cancel at any point of this procedure<br>e. <b>Bold</b> numbered steps are required.<br>Click to select the desired entry. The Appropriations<br>and <b>Delete</b> become available.<br>Select Delete . The <b>Delete Appropriations</b> | removes all revisions and closes the<br>riations row is highlighted, and redited |  |  |  |  |  |
|                                     | Confirm Delete ×                                                                                                    |                                                                                  |  |  |  |  |  |
|                                     | Instructions                                                                                                    |                                                                                  |  |  |  |  |  |
|                                     | Are you sure you want to delete this Appropriation?                                                                                                    |                                                                                  |  |  |  |  |  |
|                                     | X Delete O Cancel                                                                                                    |                                                                                  |  |  |  |  |  |

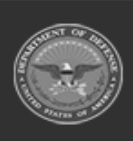

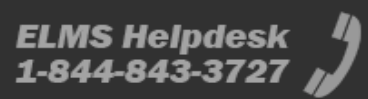